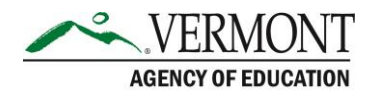

# **VTDE: College Coordinator Guide to Invoicing**

#### **Sections in this Guide**

- Part 1: Invoice Management
- Part 2: Vouchers Eligible for Invoicing
- Part 3: Vouchers Ineligible for Invoicing

Part 4: Historical Voucher Data

### Part 1: Invoice Management

- 1. Navigate to the Dual Enrollment website (<u>https://dualenrollment.vermont.gov/vtde</u>) and enter your login credentials.
- 2. Select the **DUAL ENROLLMENT** tab in the main navigation bar.
- 3. Click INVOICE.

 DUAL ENROLLMENT ~
 ADMIN ~
 MY ACCOUNT
 COURSE CATALOG

 COLLEGE COURSE REVIEW
 MODIFY VOUCHER
 INVOICE

- 4. Select the specific college/university in the Select School panel.
- 5. In the *Warnings* panel, warnings specific to voucher registration/cancellation, course corrections, grades, and invoicing will populate with due dates.
- 6. In the *Invoice Management* panel, select the School Year and Semester using the dropdown menu choices.
- 7. Two boxes will populate indicating vouchers that are eligible for invoicing (completed vouchers) and vouches that are ineligible for invoicing based on the School Year and Semester selected.

| Invoice Management |                                                |                                     |
|--------------------|------------------------------------------------|-------------------------------------|
|                    | School Year<br>2022-2023                       | Semester Spring 2023                |
|                    | 884                                            | 25                                  |
|                    | Completed Vouchers - Eligible for<br>Invoicing | Vouchers - Ineligible for Invoicing |

## Part 2: Vouchers Eligible for Invoicing

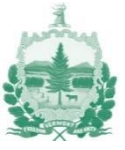

1. Within the *Invoice Management* panel of the **INVOICE** tab, select the box for "Completed Vouchers- Eligible for Invoicing".

**NOTE**: Vouchers eligible for invoicing include courses that are approved and have actual courses listed in the Courses column.

- 2. In the first panel, the *Eligible Vouchers* will populate with specific details.
  - a. The *Reviewed By* column indicates the name of the user who finalized the voucher. If the voucher was finalized via import, the value will show "null".
  - b. The *Projected Amount* is calculated based on a variety of details (i.e. voucher type, course section instruction type, course section location type).
- 3. Click the paper icon under the *Details* column to review voucher details for a student. X out to return to the window.

| ✓ Eligible Vo | Eligible Vouchers                      |             |              |                                   |                     |                 |                                 | EXPORT TO EXCEL                          |              |
|---------------|----------------------------------------|-------------|--------------|-----------------------------------|---------------------|-----------------|---------------------------------|------------------------------------------|--------------|
| Show 10       | ✓ entries                              |             |              |                                   |                     |                 |                                 | Search:                                  |              |
| Voucher # 🛧   | Voucher Status $\uparrow_{\downarrow}$ | Last Name 斗 | First Name 斗 | Reviewed By $\uparrow_\downarrow$ | Course †            | Course Number 斗 | Section $\uparrow_{\downarrow}$ | Projected Amount $\uparrow_{\downarrow}$ | Details 1+   |
| 35144         | Completed                              | Bamford     | felicity     | Dee Test                          | English Composition | ENG-1061        | S18                             | \$363.00                                 |              |
| 35420         | Completed                              | Abair       | Hazen        | Dee Test                          | Calculus I          | MAT-1531        | S01                             | \$484.00                                 |              |
|               |                                        |             |              |                                   |                     |                 |                                 | Pre                                      | vious 1 Next |

- 4. In the *Semester Summary Data* panel, details of the eligible voucher details for the college or university will populate.
  - a. Click **EXPORT TO EXCEL** to view the details in an excel spreadsheet.
  - b. Click **GENERATE INVOICE** once all vouchers are completed and the invoice details are ready to be finalized.
    - i. In the pop-up window, confirm the information presented is accurate.
    - ii. Click **CANCEL** to return to the invoicing page without completing the submission.
    - iii. Click **GENERATE INVOICE** to submit the invoice.

| Confirm Invoice Generati                                                         | on                                                                                                    | ×                                                                                                    |
|----------------------------------------------------------------------------------|----------------------------------------------------------------------------------------------------|----------------------------------------------------------------------------------------------------|
| You are about to submit<br>invoice is being submitte<br>or submit another invoic | an invoice for Spring 2024 for Vermont Sta<br>d for the apporpriate amount. Once an invo<br>e for Spring 2024. | te University. Please review the totals below to ensure an<br>ice is submitted, you will not be able to undo this action |
| i If you have any policy/pr<br>the invoice.                                      | ogram-related questions, please reach out t                                                                    | o AOE.DualEnrollment@vermont.gov before generating                                                                       |
| If you have any technical generating an invoice.                                 | questions about the Dual Enrollment syste                                                                      | m, please reach out to vtdualenroll@pcgus.com before                                                                     |
| Providing Organization<br>Vermont State University                               |                                                                                                    | Semester<br>Spring 2024                                                                                                  |
| Number of Students<br>2                                                          | Number of Vouchers<br>2                                                                                        | Projected Invoice Amount<br>8847.00                                                                                      |
|                                                                                  |                                                                                                    | CANCEL GENERATE INVOICE                                                                                                  |

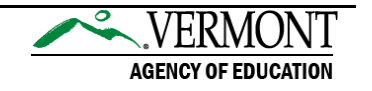

- iv. The VT Dual Enrollment Invoice will populate, as well as a PDF displaying the Invoice Backup Documentation. The window will show **PENDING** until review by the AOE is completed.
- v. X out to return to the **INVOICE** window.

**NOTE:** Only one invoice per semester should be created unless there are errors that need to be fixed.

- c. The previously generated invoice will appear in the panel that appears after submission at the bottom of the **INVOICE** tab.
- 5. The completed invoice will be sent to the AOE to review and to input reimbursement information.
- 6. Upon completion, an email will be sent to the college coordinator(s)/admin(s) associated with the university.

## Part 3: Vouchers Ineligible for Invoicing

**NOTE**: Vouchers that are approved and have Course Not Listed in the Course column will appear as ineligible.

- 1. Within the *Invoice Management* panel of the **INVOICE** tab, select the box for "Vouchers- Ineligible for Invoicing"
- 2. The vouchers that are ineligible will populate in the Vouchers Not Eligible panel.
- 3. Click the paper icon in the *Details* column to view the voucher information and identify the missing requirements for the voucher to become eligible.

# **NOTE**: Only vouchers that are still "open" can be updated through the **MODIFY VOUCHER** button.

4. To update the voucher details to make a voucher or multiple vouchers eligible for invoicing, complete the Voucher Data import stub and submit as an sFTP to the AOE to update the voucher details.

# Part 4: Historical Voucher Data

- 1. Navigate to the **HISTORICAL VOUCHERS DATA** tab under the **DUAL ENROLLMENT** main navigation tab.
- 2. The "Voucher Data" and "Prior Invoices" tiles appear for selection.
- 3. Select the "Voucher Data" tile.
  - a. Select the desired school from the *Select School* panel using the dropdown menu choices.
  - b. In the *Voucher Management-Previous Invoicing Semester* panel, the vouchers that have been completed for prior semesters will populate.
  - c. To filter the results, if desired, select a School Year and Semester from the applicable dropdowns.
  - d. To filter by Voucher Complete Status, if desired, select the status from the dropdown menu choices.

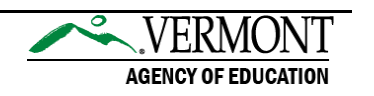

- e. Click **FILTER RESULTS** to view the results from the entered filters. The results populate within a table.
- f. Click **CLEAR FILTER** to remove the selected filters, if desired.
- 4. Select the "Prior Invoice" tile to be automatically moved to the Invoicing Documents page.
  - a. Select the desired school from the *Select School* panel using the dropdown menu choices.
  - b. Select the School Year within the *Previously Generated Invoices* panel.
  - c. The previously generated invoices will populate. The *Document* column is hyperlinked to view the specific invoice.

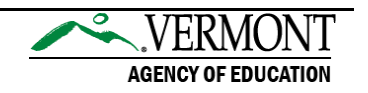